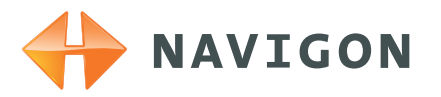

Víte, co je "Garance nejnovější mapy" u přístrojů Navigon?

Získali jste v balení poukaz s kódem na některou ze služeb?

# V tomto návodu najdete podrobné pokyny pro

a) uplatnění kódu z poukazu\* (voucheru) pro službu Navigon (např. FreshMaps, tj. aktualizace map po dobu 24 měsíců, apod.)

Poukaz lze uplatnit pouze do vyznačeného data expirace.

 b) uplatnění kódu pro slevu 80 % na zakoupení služby Navigon FreshMaps (aktualizace map po dobu 24 měsíců)

Nárok na proplacení poukazu lze uplatnit pouze do uplynutí 30 dnů od aktivace přístroje\*\*.

c) bezplatné aktualizace map po dobu 24 měsíců u modelů Navigon 8xxx  d) jednorázové stažení mapy v rámci služby Záruka nejnovější mapy Navigon (Latest Map Guarantee)

Nárok na tuto službu lze uplatnit pouze do uplynutí 30 dnů od aktivace přístroje\*\*.

# Pokud jste zakoupili

 poukaz\* (voucher) pro některou ze služeb z nabídky společnosti Navigon (např. Navigon FreshMaps, Radar Info apod.)

 přístroj Navigon, k němuž jste obdrželi v balení poukaz\* (voucher) pro bezplatné získání některé ze služeb z nabídky společnosti Navigon (např. Navigon FreshMaps, Radar Info, apod.)

 přístroj Navigon 8xxx nebo jiný model s automatickým nárokem na službu Navigon FreshMaps (bez poukazu\*)

 přístroj Navigon, k němuž jste obdrželi v balení poukaz\* (voucher) na slevu 80 % na zakoupení služby Navigon FreshMaps

 přístroj Navigon, k němuž sice není poskytován žádný poukaz\* (voucher) či jiný bonus pro služby Navigon, avšak lze u něj uplatnit jednorázovou počáteční aktualizaci map (v rámci služby Záruka nejnovější mapy – Latest Map Guarantee),

postupujte pro získání příslušné služby podle bodů 1 – 6 uvedených na rubu tohoto návodu.

\* Poukazem (voucherem) se zde míní kód nalepený nebo vytištěný buď v příručce "Accessories & Online Products" v políčku "Code" nebo na samostatném kupónu (např. u modelu N7110).

\*\* Aktivací přístroje se zde rozumí první zapnutí přístroje v dosahu signálu GPS (pozor, nezaměňujte s pojmem registrace přístroje – více informací najdete níže ve Slovníčku pojmů).

# Slovníček pojmů

#### Navigon Fresh:

Program pro správu přístroje, aktualizace softwaru Navigon, stahování map a služeb, zálohování obsahu přístroje atd. Program se instaluje do PC.

## Navigon FreshMaps:

Pravidelné aktualizace map od odborníků. Aktivací této služby získáváte každé 3 měsíce po dobu 2 let aktualizované mapové podklady.

### Radar Info (Safety camera):

Databáze stacionárních radarů. Pozor – používání informací o radarových kontrolách není v některých státech povoleno. Ověřte si právní stav v zemích, kam se chystáte cestovat.

## Záruka nejnovější mapy (Latest Map Guarantee):

Bezplatné aktualizace map v prvních 30 dnech od aktivace přístroje.

# PayPal:

Služba pro pohodlný a efektivní způsob placení přes Internet. Více informací na http://www.paypal.com.

## Aktivace přístroje Navigon:

V tomto textu označuje první zapnutí přístroje v dosahu satelitního signálu systému GPS.

## Registrace přístroje Navigon

V tomto textu označuje zaregistrování přístroje v rámci osobního účtu uživatele na webu Navigon.

© 2009 AGORA DMT, a.s.

# Postup pro aktualizace map a aktivace služeb

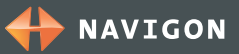

# •

Abyste mohli uplatnit svůj kód na službu z poukazu (voucheru) či získat počáteční jednorázovou aktualizaci map, je nutné, abyste měli:

- na webu Navigon vytvořen svůj osobní účet (pokud jej ještě nemáte zřízen, vytvořte jej)
- pod svým účtem zaregistrovaný příslušný navigační přístroj (v programu Navigon Fresh – ten je nutné nainstalovat do PC).

Dále, pokud chcete on-line zakoupit (na webu Navigon) jakoukoliv službu z nabídky společnosti Navigon (např. službu Navigon FreshMaps se slevou 80 %), musíte:

buď

 vlastnit platební nebo kreditní kartu vhodnou pro placení přes Internet (s povolenou možností internetových plateb)

nebo

• mít zřízenou službu PayPal.

#### 5. - pokračován

Zadejte do políčka svůj kód z poukazu a stiskněte tlačítko "Proplatit".

Pokračujte bodem 6a pro aktivaci služby.

Máte-li poukaz s kódem pro 80% slevu na zakoupení služby Navigon FreshMaps (aktualizace mapy), můžete v online shopu na webu Navigon zakoupit službu Navigon FreshMaps se slevou 80 %.

(Pozor – slevu lze uplatnit pouze do vypršení lhůty 30 dnů od aktivace přístroje).

Pokud se rozhodnete nákup této služby provést a uplatnit slevový kupón 80 %, navštivte stránku http://www.navigon.com/freshmaps/discount, kde zadáte kód slevového kupónu (nejste-li přihlášeni, systém vás nejprve vyzve k zadání přihlašovacích údajů).

Upozornění: Než zadáte slevový kód, ujistěte se, zda je vše potřebné nastaveno a nic nebrání tomu, abyste mohli nákup zdárně dokončit (funkční PayPal, povolené imernetové platby a dostatečný zůstatek či kredit na kartě apod.). Pokud si nejste jisti, kód nezadávejte – nedokončený nákup by mohl mít za následek propadnutí slevového kádul

#### Aktualizace map se provádí v programu Navigon Fresh, který se instaluje do PC. Pokud není u zakoupeného typu přístroje v balení CD/DVD s instalačním souborem, můžete jej stáhnout z webu Navigon http://www.navigon.com/fresh.

Do programu Navigon Fresh se přihlašujete údaji (e-mailovou adresu a heslem), které jste zadali při vytváření svého osobního účtu na webu Navigon.

Aby mohl program Navigon Fresh provést požadovanou operaci na konkrétním přístroji, musí na něj "vidět", tj. buď musí být přístroj připojený k PC kabelem USB a zapnutý nebo musí být SD karta Navigon vložena do čtečky připojené k PC.

#### 5. - pokračování

Je-li vše připraveno, do políčka pod textem "Use the voucher" (Použít poukaz) zadejte kód slevového kupónu a klikněte na "Use now" (Použít nyní).

Ze seznamu vyberte model, k němuž jste slevový kupón obdrželi, a potvrďte volbu. Tím vložíte příslušnou verzi produktu FreshMaps do nákupního košíku a z jeho plné ceny bude odečtena sleva 80 %.

Klikněte na "Go to the shopping cart", zobrazí se obsah košíku. Ve výčtu položek by měla být vyčíslena cena za Navigon FreshMaps, odečtena sleva a zobrazena výsledná cena po slevě, např. 99,00-79,05=19,95 EUR.

Tuto sumu je nyní potřeba zaplatit (kartou nebo službou PayPal). Souhlasí-li položky nákupu a výsledná cena, klikněte na "Proceed to Cash" (Jít k pokladně) a proveďte platbu.

Po dokončení nákupu se vraťte do programu Navigon Fresh.

Pokračujte bodem 6a pro aktivaci zakoupené služby.

# 4.

Pokud je již produkt v Navigon Fresh zaregistrovaný, vyberte jej z nabídky.

Není-li přístroj ještě zaregistrovaný, musíte jej nejprve zaregistrovat (volba "Zaregistrovat nový přístroj Navigon").

#### Poznámka:

- Nepokoušejte se zaregistrovat tentýž přístroj (se stejným výrobním číslem) vícenásobně, mohli byste si tím způsobit komplikace!
- Pokud registrujete pod svým účtem více přístrojů stejného typu (stejný model, různá výrobní čísla), vždy je při registraci rozlište rozdílným pojmenováním (např. "N8110 firemní" a "N8110 soukromý" apod.).

# ба.

#### Stažení map a služeb:

Klikněte na "Stažení map a služeb" a vyčkejte, dokud se neobjeví nabídka map a služeb ke stažení. Ve zobrazené nabídce pak klikněte u zvoleného produktu na tlačítko "Stažení". Objeví se stránka s informacemi.

#### Poznámka:

 Pokud se nabídka map a služeb ke stažení neobjeví nebo pokud se stažení nezdaří, zkuste postup zopakovat později - od bodu 3 (přístroj můžete mezitím odpojit a počítač vypnout) - s tím, že se opět pouze přihlásíte, ale produkt už neregistrujte - v bodu 4 už jej vyberte ze zaregistrovaných produktů (v žádném případě neprovádějte znovu registraci!), přeskočte bod 5 a jděte na bod 6a (Stažení map a služeb).

Tím je postup u konce, bod 6b ignorujte.

# 5.

Nemáte-li žádný poukaz, ani se nejedná o model Navigon 8xxx, a chcete provést pouze jednorázovou aktualizaci mapy v rámci automatického nároku na službu Garance nejnovější mapy – Latest Map Guarantee (pozor – lze uplatnit pouze do vypršení lhůty 30 dnů od aktivace přístroje), jděte na bod 6b.

Máte-li model Navigon 8xxx, získali jste při nákupu přístroje automaticky (bez poukazu) bezplatně službu Navigon FreshMaps - čtvrtletní aktualizaci map po dobu 2 let.

Pokračujte bodem 6a pro aktivaci služby.

Máte-li poukaz s kódem pro Navigon FreshMaps (aktualizace mapy) nebo databáze Radar Info, klikněte na "Zadat kód".

# 6b.

Jednorázová počáteční aktualizace map v rámci 30denní záruky nejnovější mapy:

Klikněte na "Můj systém". Objeví se okno s informacemi o přístroji a odkaz na jednorázovou aktualizaci mapy (pozor - pouze do uplynutí 30 dnů od aktivace přístroje - lhůta pro nárok na aktualizaci se odpočítává od prvního zapnutí přístroje v dosahu signálu GPS).

Klikněte na tlačítko "Latest Map Guarantee". Objeví se nabídka mapy ke stažení.

#### Poznámka:

Pokud se nabídka mapy ke stažení neobjeví nebo se stažení nezdaří, zkuste postup zopakovat později - od bodu 3 (přístroj můžete mezitím odpojit a počítač vypnout) - s tím, že se opět pouze přihlásíte, ale produkt už neregistrujte - v bodu 4 už jej vyberte ze zaregistrovaných produktů (v žádném případě neprovádějte znovu registraci!), přeskočte bod 5 a jděte na bod 6b (Aktualizace).

Tím je postup u konce.